# Export údajov z programu eŠkola do systému pre zisťovanie kvalifikovanosti pedagogických zamestnancov a odbornosti vyučovania

Zisťovanie kvalifikovanosti pedagogických zamestnancov a odbornosti vyučovania sa vykonáva prostredníctvom webovej aplikácie <a href="https://azk.iedu.sk>">https://azk.iedu.sk></a>. Ak chcete využiť údaje o zamestnancoch, ktoré evidujete v programe eŠkola, postupujte takto:

- spustite program eŠkola a prihlásite sa svojou GRID kartou,
- kliknete na hlavné menu (motýlik vľavo hore) a zvolíte Exportovať / Kvalifikovanosť,

|                                    | eskola - 20                                                  | 113/2014 - 25       |   |
|------------------------------------|--------------------------------------------------------------|---------------------|---|
|                                    |                                                              | v Číselníky Externé | P |
| Školský rok                        | Štatistické výkazy                                           |                     |   |
| Spravovať školské roky.            | Export štatistických výkazov.                                | <u>1</u>            |   |
| Importovať                         |                                                              | hronizovať          |   |
| Import údajov z externých zdrojov. | Postup                                                       |                     |   |
| Exportovať                         | Proforient                                                   | Jerna IZK           |   |
| Export údajov.                     | Export preprogram Proforient vDBF formáte.                   |                     |   |
| Špeciálne funkcie                  | Testovanie 9                                                 |                     | _ |
| Spustiť špeciálnu funkciu.         | Export pre testovanie žiakov 9. ročníka ZŠ v DBF<br>formáte. |                     |   |
| Vzdelávacie poukazy                | Zriaďovateľovi                                               |                     |   |
| Spracovanie vzdelávacích poukazov. | Export údaiov pre zriaď ovateľa.                             |                     |   |
| Kultúrne poukazy                   |                                                              |                     |   |
| Spracovanie kultúrnych poukazov.   | Postup                                                       |                     |   |
| Zálohovať                          |                                                              |                     |   |
| Vytvoriť zálohu databázy.          | Do suborov XLS                                               |                     |   |
| Obnoviť                            | Export udajov do XLS.                                        |                     |   |
| Obnoviť databázu zo zálohy.        | Chráňme naše deti                                            |                     |   |
| Prepnúť databázu                   | Overovací export pre projekť 'Chráňme naše deti'             |                     |   |
| Zmeniť aktuálnu databázu.          |                                                              | Číslo 22            |   |
| odhik-av od p                      | RIS                                                          | PSČ 111 11          |   |
| Odhlásiť sa od databázy.           | Export údajov pre Rezortný informačný systém                 |                     |   |
| ut                                 |                                                              |                     |   |
| Ukončiť prácu s aplikáciou         | Postup                                                       |                     |   |
|                                    | Kvalifikovanosť                                              |                     |   |
| O programe                         | Zisťovanie kvalifikovan pi pedagogických                     |                     |   |
| Zobraziť informácie o programe.    | · · · · · · · · · · · · · · · · · · ·                        |                     |   |
|                                    |                                                              |                     |   |
|                                    |                                                              |                     |   |
|                                    |                                                              | Pomocník            |   |

 zobrazí sa malé okno Export údajov pre zber kvalifikovanosti v ktorom zadáte prihlasovacie údaje, ktoré ste dostali z dátového centra pre prihlasovanie do aplikácie <<u>https://azk.iedu.sk></u> a následne kliknite na Exportovať,

| Export údajov pre sledovanie kvalifikovanosti |            |        |  |
|-----------------------------------------------|------------|--------|--|
| Prihlasovacie meno (KODSKO)<br>Heslo          | Exportovať | Zrušiť |  |

• po úspešnom exporte sa zobrazí oznam.

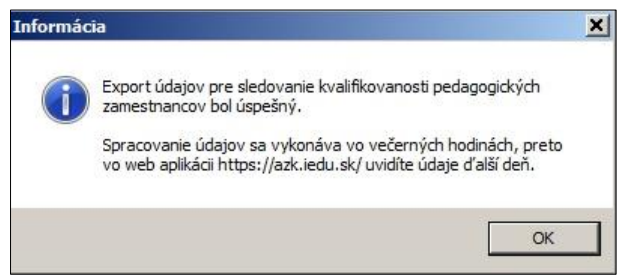

Spracovanie údajov vykonáva aplikácia <u><https://azk.iedu.sk></u> vo večerných hodinách, preto v nej uvidíte údaje až ďalší deň.

## Kontrola a doplnenie údajov o zamestnancoch

Ak ste mali v programe eŠkola správne vyplnené údaje, druhý deň po exporte nájdete vo webovej aplikácii <<u>https://azk.iedu.sk></u> zoznam všetkých pedagogických zamestnancov, vrátane údajov na pohľadoch *Detail 1* a *Detail 2.* Údaje skontrolujte a v prípade potreby doplňte (opravte).

Určite je potrebné skontrolovať a prípadne doplniť tie položky, ktoré sa v eŠkole nesledujú:

## • Pracovný pomer dôchodcu

Položka bude mať u všetkých zamestnancov nastavenú hodnotu *zamestnanec nie je v dochodkovom veku*. Ak máte zamestnancov v dôchodkovom veku, alebo zamestnancov, ktorí poberajú dôchodok, opravte im túto položku.

| Pracovný pomer dôchodcu *             |   |
|---------------------------------------|---|
| zamestnanec nie je v dochodkovom veku | - |

### • Kariérová pozícia

Položka (prvá) bude vyplnená u riaditeľa, zástupcu riaditeľa, triedneho učiteľa a zamestnancov špecialistov. V prípade, že máte zamestnancov aj na iných kariérových pozíciach doplňte im túto položku podľa číselníka.

| Kariérová pozícia                                                                                          | Kariérová pozícia | Kariérová pozícia              |                   |  |  |  |  |
|----------------------------------------------------------------------------------------------------|-------------------|--------------------------------|-------------------|--|--|--|--|
| triedny učiteľ<br>výchovný poradca                                                                         | Kariérová pozícia |                                |                   |  |  |  |  |
| uvádzajúci pedagogický zamestnanec<br>vedúci predmetovej komisie, VO, ŠO, MZ<br>koordinátor informatizácie | Čessielizačeć *   | Absolvované doplňujúce štúdium |                   |  |  |  |  |
| iný zamestnanec špecialista<br>riaditeľ<br>zástupca riaditeľa                                              | O áno<br>O nie    | C áno<br>C nie                 | C áno<br>nie      |  |  |  |  |
| hlavny majster odbornej vychovy<br>vedúci vychovávateľ<br>vedúci odborného útvaru                          |                   | Zaradenie                      |                   |  |  |  |  |
| ďalší vedúci pedagogický zamestnanec                                                                       | Jazyk             | F                              | Platobná trieda * |  |  |  |  |

### • Znalosť cudzích jazykov

V programe eŠkola sa nesleduje, preto ju doplňte.

| Znalosť cudzích jazykov                          |                        |                        |                        |
|--------------------------------------------------|------------------------|------------------------|------------------------|
| Jazyk<br>anglický                                | Jazyk                  | Jazyk                  | Jazyk                  |
| Stupeň znalosti jazyka<br>B2 stredne pokročilý 💌 | Stupeň znalosti jazyka | Stupeň znalosti jazyka | Stupeň znalosti jazyka |

### • Detail 2 - Odbornosť vyučovania

Ak ste mali v programe eŠkola vyplnené údaje o úväzkoch, prenášajú sa všetky okrem položky *Odbornosť vyučovania* Položka bude vyplnená vždy na hodnotu *odborne*. Ak máte predmety, kde to treba zmeniť, ručne túto položku opravte.

| R                 |              |   |           |   | Týždenný<br>počet hodín |         |         |   |         |   |   |
|-------------------|--------------|---|-----------|---|-------------------------|---------|---------|---|---------|---|---|
| 1 Slovenský jazyk | a literatúra | ? | slovenský | - | 7,00                    | ZS1 - 💌 | povinný | • | odborne | • | × |
| 2 Matematika      |              | ? | slovenský | - | 4,00                    | ZS1     | povinný | • | odbo    | - | × |
| 3 Vlastiveda      |              | ? | slovenský | - | 1,00                    | ZS1 - 💌 | povinný | - | odbo    |   | × |
| 4 Prírodoveda     |              | ? | slovenský | - | 2,00                    | ZS1-    | povinný | - | odbo    | - | × |